## 教发平台院系管理员

## 问卷(表单)发布使用说明

### 新建应用

进入教发后台后,选择导航栏上面的应用管理

| 浙师大教师发展中心         | 大赛管理(新版) 用户管理 | 研修计划 培训管理 # | 数发课程 教师档案                           | 应用管理           | 國龙兴 ~ |
|-------------------|---------------|-------------|-------------------------------------|----------------|-------|
| 按主题               | 按角色 按标签       |             |                                     |                | ٠     |
| 教发应用<br>教发院系管理员应用 | Q 清重入应用名称     | 85          |                                     | <b>用序 渴加分类</b> | 88    |
| 互动工具              | 教发应用          |             |                                     | + 添加5          | 12m   |
| 教学大数据PC编载认应F      | 日 场地預约        | > 课程观摩      | 我的课程                                | > 2 学时申请       | ×     |
| 其它<br>教学大数据手机端默认应 | 用 教师档案        | > 培训申请      | · 」<br>「」<br>「」<br>「」<br>「」」<br>「」」 | ▲ 直播讲堂<br>● ●  |       |
| 教学大数据大屏应用         | 我的教发          | > 😠 线上课程    | 英 线下培训                              | → 親的研修         |       |
|                   | 1 我的证书        | 8           |                                     |                |       |
|                   | 教发院车管理员应用     |             |                                     | + #108         | 178   |
|                   |               |             |                                     |                |       |

## 其中有一个分类为"院系管理员应用",点击右上角的添加应用

| 浙师大教师发展中 | 心大赛管理(                    | 新版) 用户管理                                              | 研修计划 | 培训管理 | 教发课程 | 教师档案  | 应用管理  |         | ● 周龙兴 ~ |
|----------|---------------------------|-------------------------------------------------------|------|------|------|-------|-------|---------|---------|
|          | 按主题 按角色                   | 按标签                                                   |      |      |      |       |       | ٠       |         |
| [        | 教发应用教发院系管理员应用             | Q 黃膽入应用名称                                             | 現象   |      |      |       | 推序    | 添加分类 88 |         |
| L        | 互动工具<br>教学大教理PC課題认应用      | 教发院系管理员应用                                             |      |      |      |       |       | + 添加症用  |         |
|          | 算E<br>新日本小型(B) CHERCULLUM | 互动工具                                                  |      |      |      |       |       | 十添加度用   |         |
|          | 数学大数据大原应用                 | 超星课堂                                                  | >    | 教研小组 | >    | 示范教学包 |       | 范教学包    |         |
|          |                           | 我的云盘     日                                            |      | 共享云盘 |      | 直播    | > 👩 🖗 | 选投票 >   |         |
|          |                           | は など しま しん おうしん しん しん しん しん しん しん しん しん しん しん しん しん し |      | 发签到  |      |       |       |         |         |
|          |                           | 教学大数额PC编数认应用                                          |      |      |      |       |       | + 添加应用  |         |

弹出的新建应用页面中,选择第一个"应用引擎",

| 0        | 0         | 0       |
|----------|-----------|---------|
| 应用引擎     | 应用市场      | 应用链接    |
| 使用引擎创建应用 | 从应用市场选取应用 | 创建链接类应用 |

选择应用类型"表单"

| $\sim$   |     |      | /      |      |          |         |
|----------|-----|------|--------|------|----------|---------|
|          |     |      | 选择应用类型 | X    | 8        |         |
|          |     |      | 4      |      | R        |         |
|          | 表单  | 审批   | 空间预约   | 雇位预约 | 信息查询     | 0=      |
| man      | Ш   | S    |        |      | B        | me      |
| 应用引擎     | 回表  | 活动   | 网页模块   | 网页   | 资讯采集     | 应用链接    |
|          | *   | ×    | R.     |      | <b>P</b> |         |
| 使用引擎创建应用 | 应用包 | 知识挑战 | 共读     | 资源   | 量化评价     | 创建链接类应用 |
|          |     |      |        |      |          |         |
|          | 自测  |      |        |      |          |         |
|          |     |      |        |      |          |         |
|          |     |      |        |      |          |         |

### 然后选择"新建表单",进入表单编辑页面

|          | Ri               | 15#     | •       |  |
|----------|------------------|---------|---------|--|
| 应用引擎     | <b>任</b><br>新建表单 | 重制已存在表单 | 应用链接    |  |
| 使用引擎创建应用 |                  |         | 创建链接类应用 |  |

## 发布表单应用

1.按照表单编辑页面的操作步骤,编辑表单应用名称、图标信息(建议以学院为开头命名)。

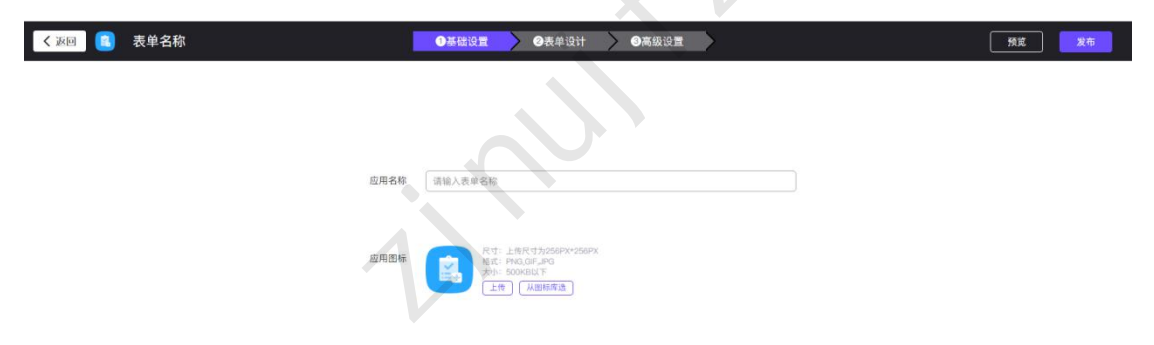

#### 2.表单设计页面,拖动表单字段到表单内容页面

| 浙师大教师        | i发展中心                    | 大赛管理(新版) | 用户管理 | 研修计划   | 培训管理                     | 教发课程  | 教师档案 | 应用管理 |          | 周龙兴 ~ |
|--------------|--------------------------|----------|------|--------|--------------------------|-------|------|------|----------|-------|
| ( 返回         | 3 表单名称                   |          | 9    | 基础设置 > | ②表单设计                    | ③高级设置 | Þ    |      | 预览       | 发布    |
| 字段库          |                          |          |      |        |                          |       |      |      | <br>字段属性 | 表单属性  |
| 200 PI2      | 1                        |          |      |        |                          |       |      |      |          |       |
| É 单行输入       | 多行输入                     |          |      |        |                          |       |      |      |          |       |
| 回 数字输入       | ☑ 单迭                     |          |      |        |                          |       |      |      |          |       |
| 12 多选        | ⑦ 日期                     |          |      |        |                          |       |      |      |          |       |
| 1 日期区间       | 8 联系人                    |          |      |        |                          |       |      |      |          |       |
| (公) 部门       | <ol> <li>说明文字</li> </ol> |          |      |        |                          |       |      |      |          |       |
| ☑ 下拉框        | ご: 下拉复选                  |          |      |        |                          |       |      |      |          |       |
| > 多级下拉       |                          |          |      |        |                          |       |      |      |          |       |
| 高级字段         |                          |          |      |        | た際協議事業が空間                |       |      |      |          |       |
| 目 短時单选       | ■ 坦特多选                   |          |      |        | CL 001014/1-194/04/17 +X |       |      |      |          |       |
| 日 子表单        | 图 图片                     |          |      |        |                          |       |      |      |          |       |
| B) (8)(4)    | 0 200                    |          |      |        |                          |       |      |      |          |       |
| 節 直播         | 团 计算公式                   |          |      |        |                          |       |      |      |          |       |
| <b>云</b> 滑动条 | 图 手写签名                   |          |      |        |                          |       |      |      |          |       |
| 图 地址         | 🛄 自动编号                   |          |      |        |                          |       |      |      |          |       |
| 日 富文本        | 8 按钮                     |          |      |        |                          |       |      |      |          |       |

表单设计详情介绍页面,可参考教程:<u>https://mooc1.chaoxing.com/zt/213989874.html</u>

| 浙师大教师发展中心                                                                                                    | 大赛管理(新版) 用户管 | 理 研修计划 培训管理                                                                                                    | 教发课程                                                                           | 教师档案                             | 应用管理   | <br>● 因龙兴 ~ |
|----------------------------------------------------------------------------------------------------|--------------|----------------------------------------------------------------------------------------------------|--------------------------------------------------------------------------------|----------------------------------|--------|-------------|
| く 返回 🔋 表単名称                                                                                                    | I            | ●基础设置 🔷 @表单设计                                                                                                    | ③高级设置                                                                          | ×                                |        | 预览 发布       |
| <ol> <li>約台店用設置</li> <li>后台页面设置</li> <li>年初设置</li> <li>松阳设置</li> <li>松阳设置</li> <li>建交建示</li> <li>检验设置</li> <li>前端事件</li> <li>数据推送</li> <li>内部触发器</li> <li>当次用型</li> </ol> | 属性设置         | 基本设置  表示改置  表示改置  数本设置  表示改革数量展  型交设置  免疫素 ① 用  用  中 の定置限制                                                                                                    | <ul> <li>創 ① 点用子がらなお有限</li> <li>10. 用やえまたタンゴ通称号</li> <li>10. 日本スペート</li> </ul> | 翻列场景,如入馆登记等<br>回时编写表单<br>20日 中 田 | 1000   |             |
| <ul> <li>「加速期端」</li> <li>计划任务</li> <li>打印模板设置</li> <li>管理良端作日志</li> <li>表申請</li> <li>表申請口标识</li> </ul>                                                                    |              | <ul> <li>(4) 第三人称         <ul> <li>(4) 第三人称             </li> <li>(4) 第三人称             </li> <li>(4) 第三人称             </li> <li>(4) 第三人称             </li> <li>(4) 第三人称             </li> </ul> </li> <li>(4) 第三人称         <ul> <li>(4) 第三人称             </li> <li>(4) 第三人称             </li> <li>(4) 第三人称             </li> <li>(4) 第三人称             </li> </ul> </li> </ul> | <ul> <li>() () () () () () () () () () () () () (</li></ul>                    |                                  | 1978aa |             |

#### 3.表单问卷设计完成后,可在高级设置里面,设置问卷的使用属性,如表单采集时间等

4.设置完成后,可选择浏览问卷,也可直接点击右上角发布按钮发布问卷。

| 浙师大教师发展中心   | 大赛管理(新版) 用户管理 | 研修计划 培训管理     | 教发课程       | 教师档案       | 应用管理 |   | ● 周龙兴 ∨      |
|-------------|---------------|---------------|------------|------------|------|---|--------------|
| く 返回 🔋 表単名称 | OHY           | 设置 🔪 🛛 表单设计 💙 | ③高级设置      |            | 15.4 |   | <b>飛 女</b> 術 |
| 約台应用设置      | 属性设置          |               |            |            |      |   |              |
| 后台页面设置      |               |               |            |            |      |   |              |
| 审核设置        |               | 基本设置          |            |            |      |   |              |
| 化RUILE 提交提示 |               | 表单有效时段        |            |            |      | 1 |              |
| 校验设置        |               | 表单收集数量限制 ①    | 通用于对收集数有限服 | 的场景,如入馆登记等 |      |   |              |

# 问卷转发及数据查看

| 按主题 按角       | 色 按标 | <b>N</b>                                                                                                    |    |            |       |   |             | \$     |
|--------------|------|----------------------------------------------------------------------------------------------------|----|------------|-------|---|-------------|--------|
| 教发应用         | 0 =  | ■入 <b>○田</b> 名祭                                                                                                    | 相索 |            |       | _ | HICK ISTING | :5     |
| 教发院系管理员应用    |      | N CLEAN AND A CLEAN AND AND AND AND AND AND AND AND AND A |    |            |       |   |             |        |
| 互动工具         | 教发院  | 条管理员应用                                                                                                    |    | 1          |       |   | 8           | - 酒加应用 |
| 教学大数据PC端默认应用 |      | ] 测试表单                                                                                                    | 0  |            |       |   |             |        |
| ΗC           |      |                                                                                                    |    |            |       |   |             |        |
| 教学大数据手机端默认应用 | 互动工  | Ц                                                                                                    |    |            |       |   | Н           | H 添加应用 |
| 教学大数据大屏应用    | G    | 超星课堂                                                                                                    | >  | 教研小组     □ | 示范教学包 | > | □ 示范教学包     |        |
|              | C    | 我的云盘                                                                                                    | >  | ▲ 共享云盘     | 直播    | > | 評选投票 ●      |        |
|              |      | 发投票                                                                                                    | >  | 发签到        |       |   |             |        |
|              |      |                                                                                                    |    |            |       |   |             |        |

发布问卷之后,系统自动跳转到应用管理页面,管理员选择自己创建的表单,点击进入

进入应用详情页,可查看应用移动端(学习通),pc端、微信端,三个填写入口。转发给教师即可。

|       | 测试表单进入配置》 |       |      |       |     | ●移除应用 |
|-------|-----------|-------|------|-------|-----|-------|
| 应用前台  |           |       |      |       |     |       |
| 应用移动端 | 预览 ≫      | 应用PC端 | 进入 » | 应用微信端 | 預览≫ |       |
| 使用角色  | 设置 全部角色   |       |      |       |     |       |
| 应用后台  |           |       |      |       |     |       |
| 应用后台  | 进入》       | 应用数据  | 进入 » | 访问统计  | 进入≫ |       |
| 管理角色  | 设置 超级管理员  |       |      |       |     |       |
| 设置标签  | 添加标签+     |       |      |       |     |       |
| 邀请码   | - 已关闭     |       |      |       |     |       |

#### 在应用后台页面,可进入应用数据,查看已填写的问卷信息

| . KO | 微应用管理>应用详情 |
|------|------------|
|      |            |

|        | <b>1</b>             | 则试表单进入配置》<br>🛛 🖵 🌩 👒                     |              |       |       |      |    | 書移除应用 |               |
|--------|----------------------|------------------------------------------|--------------|-------|-------|------|----|-------|---------------|
|        | 应用前台<br>应用移动端        | 预览 ≫                                     | 应用PC端        | 进入 ≫  | 应用微信端 | 预览 ≫ |    |       |               |
|        | 使用角色                 | 设置 全部角色                                  |              | /     |       |      |    |       |               |
|        | 应用后台<br>应用后台<br>管理角色 | 进入》<br>设置 超级管理员                          | 应用数据         | 進入》   | 访问统计  | 进入》  |    |       |               |
|        | 设置标签                 | 添加标签+                                    |              |       |       |      |    |       |               |
|        | 邀请码                  | <b>日前 已关闭</b><br>是否可通过邀请码进入应用            |              |       |       |      |    |       |               |
| 浙师大教师发 | 展中心                  |                                          |              |       |       |      |    |       | <b>●●</b> 周龙兴 |
| 数据中心   |                      | 測试表单                                     |              |       |       |      |    |       |               |
| 测试表单   |                      | + 添加 日 日 日 日 日 日 日 日 日 日 日 日 日 日 日 日 日 日 | 88 888       |       | 未總交人员 |      |    |       |               |
|        |                      | 提交人 + 法搭成员成部门                            | 提交时          | 间 请选择 | 更新时间清 | 选择   | 查询 |       |               |
|        |                      | 共口奈                                      |              |       |       |      |    |       | ⊜ 打印          |
|        |                      | □ 単行输入                                   |              |       |       | 印印   |    |       |               |
|        |                      |                                          |              |       |       |      |    |       |               |
|        |                      | -                                        | $\mathbf{V}$ |       | 9     |      |    |       |               |

如果问卷发布之后需要修改表单问卷设计,可点击应用详情里面的配置,进入修改设计页面。

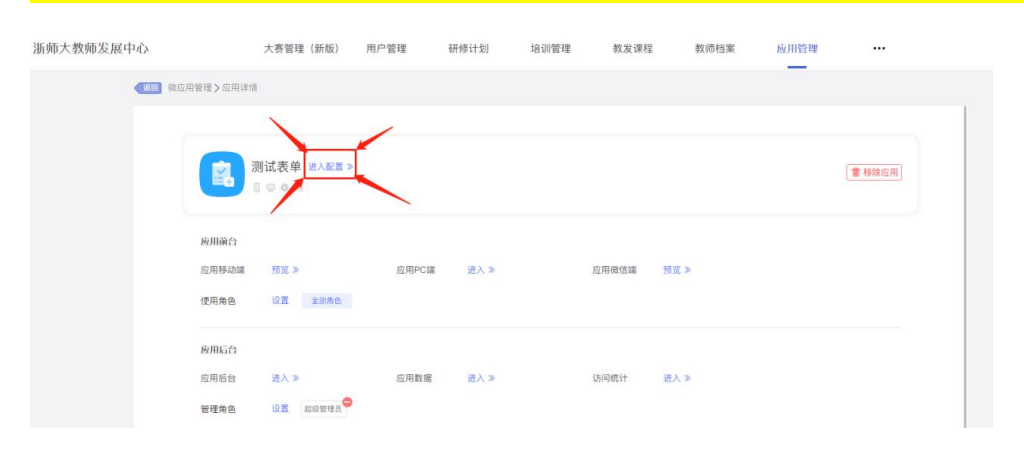

技术支持:超星公司周工 15757749880,可入师大教发微信工作群咨询。